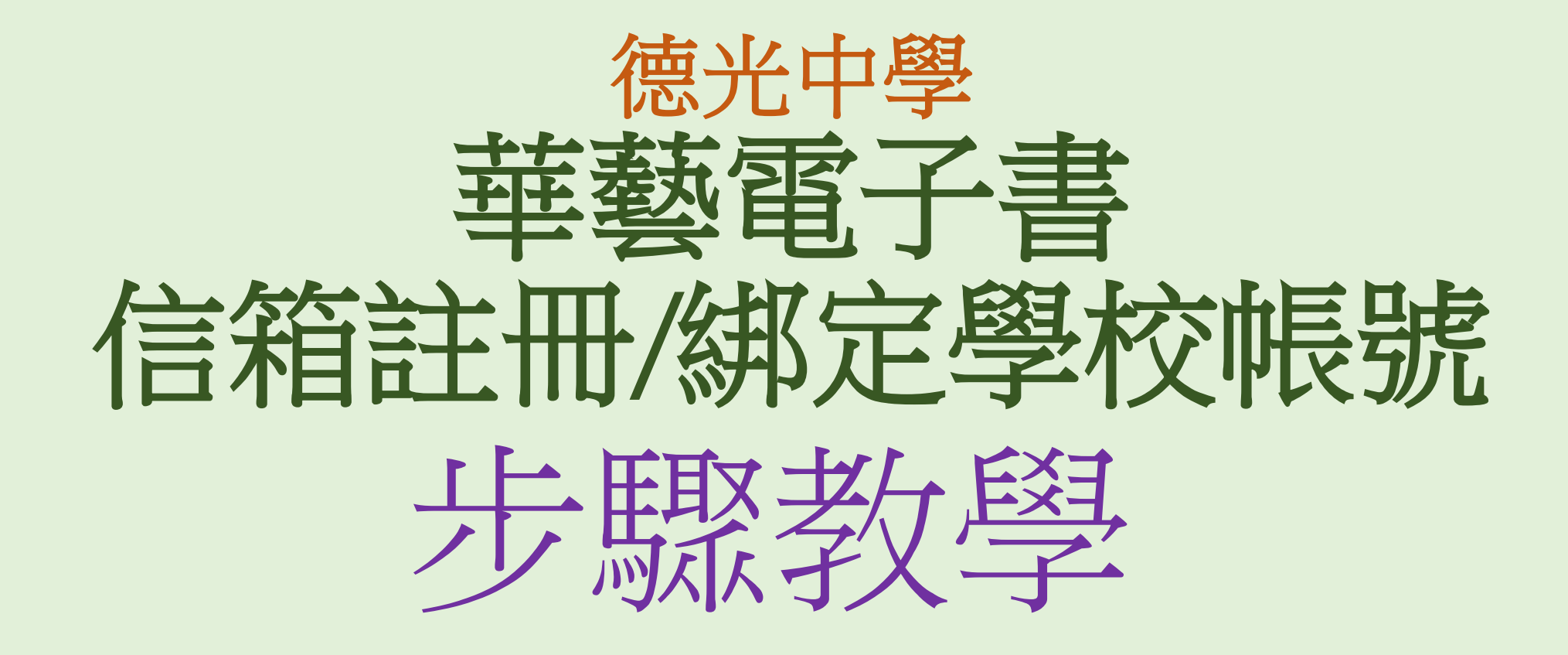

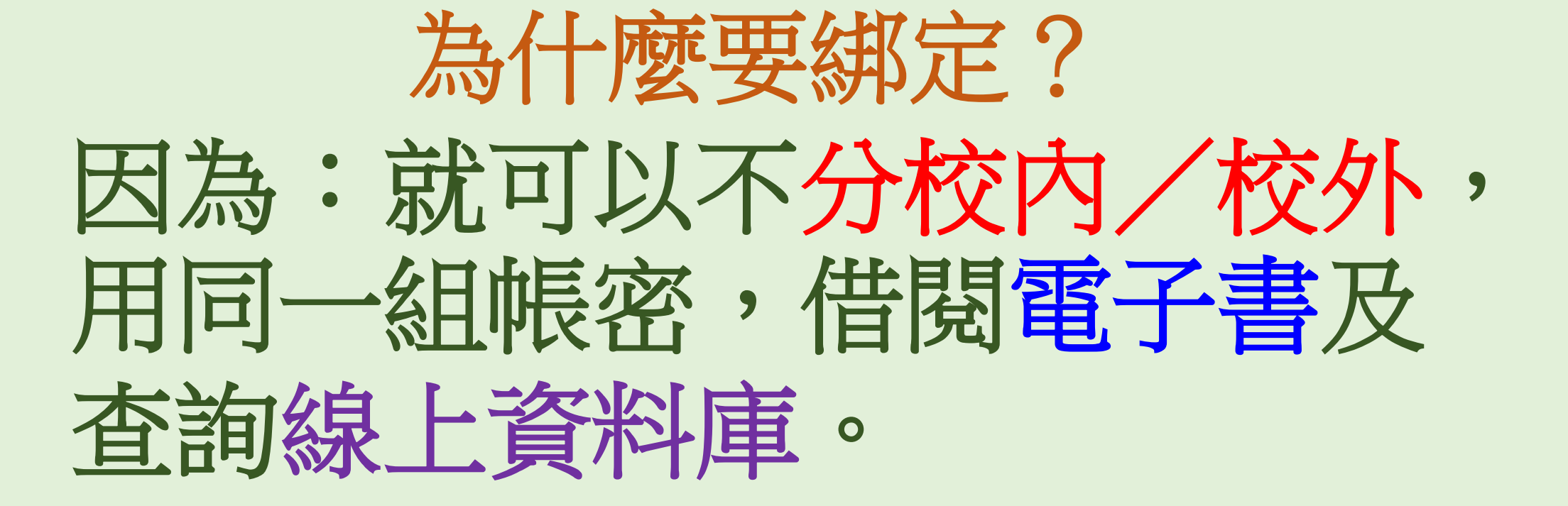

學校首頁→ 行政團隊→ 圖書館 網頁

館藏查詢 我們的圖書館 Our Library ■ 圖書查詢 Book Query ■借閱查詢 ■ 學群導航 ■ 新書通告 New Books ■ 館藏概況 Collection Overview ■ 最新消息 Hot News ■ 數位資源 德光訂閱之電子書 ■免費資源網路社群--Internet Archive 不限校內使用 讀者服務 數位資源 ■ 讀者介購 Referred Purchase 華藝電子書 ■ 讀者意見 Feedback 最新消息 Hot News ■ 閱讀地圖 ■ 敘獎訊息 圖書館 握時間上網投稿。 ■ 相關密碼 圖書館

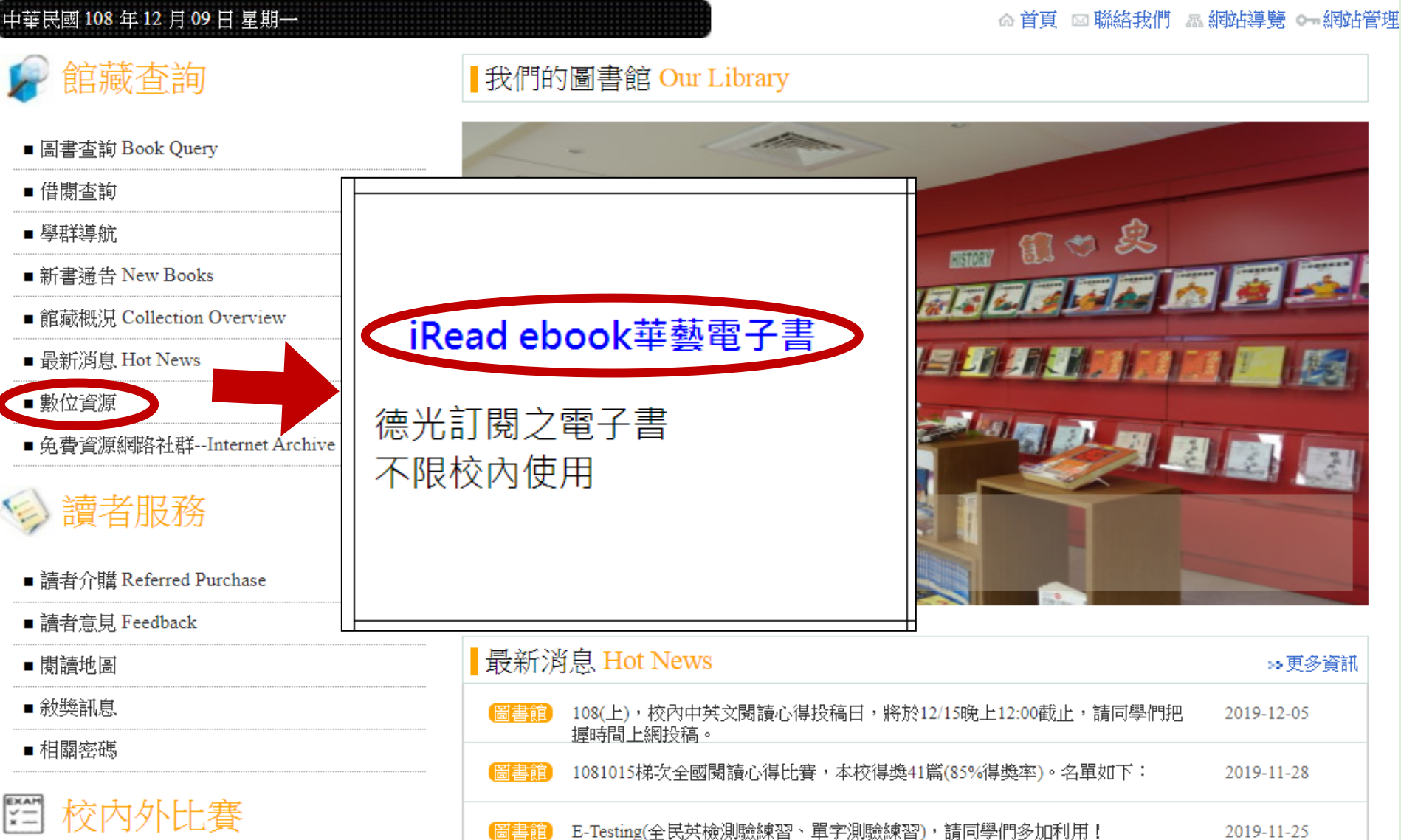

德光中學圖書館館務管理入口

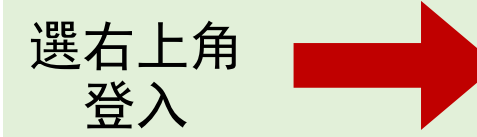

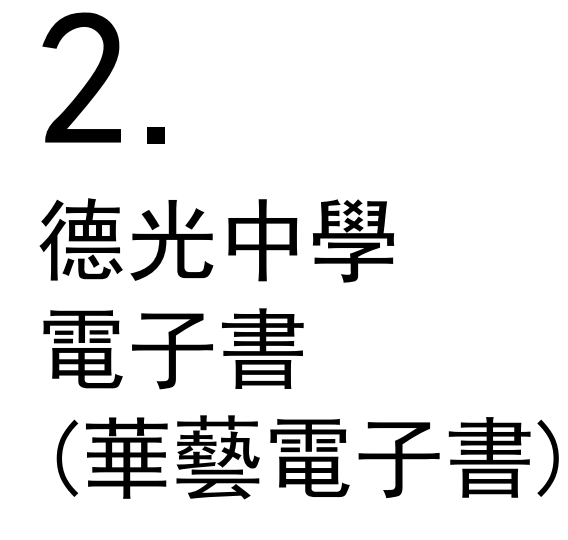

## 點選 [註冊會員]

### iRead eBooks華藝電子書

歡迎!配合iRead eBooks新版APP Airiti Reader上線,華藝 將整合所有電子資源帳號,讓您方便的以一組個人帳號,通 行於華藝電子書與華藝線上圖書館。現在您可以選擇先以airi ti Library帳號直接登入,或是新註冊一組個人帳號後,再使 用原iRead eBooks帳號綁定圖書館權限。 登入

×

#### ? 註冊登入說明

| 註冊會員              |              |  |  |
|-------------------|--------------|--|--|
| Airiti Reader帳密登入 | 使用QR Code登入  |  |  |
| 帳號: 請輸入Email      |              |  |  |
| <b>密碼:</b> 請輸入密碼  |              |  |  |
|                   | 5入           |  |  |
| □ 自動登入            | <u>忘記密碼?</u> |  |  |

# **3.** 註冊 個人電子信箱

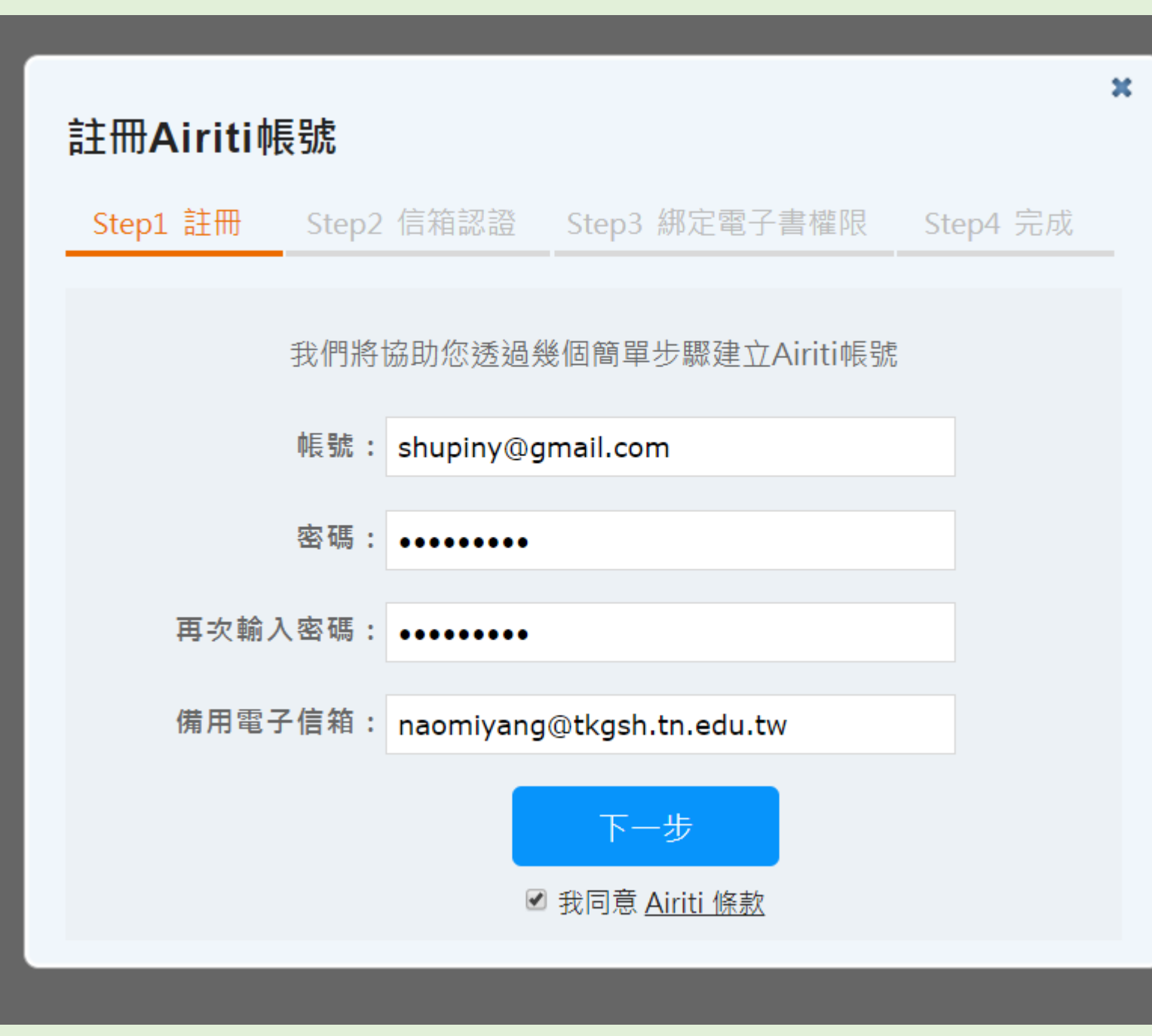

# **4.** 寄發認證信

## 請至信箱收信

| 註冊信箱認證            |            |                    | 3        | : |  |
|-------------------|------------|--------------------|----------|---|--|
| Step1 註冊          | Step2 信箱認證 | Step3 綁定電子書權限      | Step4 完成 |   |  |
| 請至您               | 怒的信箱收取認證信, | 點擊認證網址啟用帳號,」<br>程。 | 以繼續註冊流   |   |  |
| 00分:38秒後,可點選重發認證信 |            |                    |          |   |  |
| 重發認證信             |            |                    |          |   |  |

# **5.** 至註冊的信箱收信

## 點選網址 [按此認證] **激活帳號**

勿等待新畫面, 點選後 快速離開/關閉此 信箱網頁 親愛的 shupiny@gmail.com您好:

#### Dear shupiny@gmail.com ,

#### 歡迎您成為Airiti個人會員。諸依以下說明完成e -mail認證手續以啟動您的帳號。

Thank you for registering an Airiti account, please follow the instructions to activate your account.

#### 1. 諸點選下方連結進行認證。

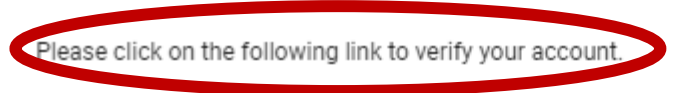

按此認證Verify now

#### 2. 若上方連結無法點選,諸您將網址複製後貼到瀏覽器視窗中,亦可完成認證。

If clicking the link above doesn't work, please copy and paste the following URL into your browser.

https://www.airitibooks.com/Account/CertificationByEmail/?vv=091C1868A34A63513CA6F5 E58D639741F66FE6DCC03639ED3678D0B8D92BC9F0A2C4046616D7A683

若有疑問請來信:books @airiti.com,將有專人為您服務,謝謝!

If there is any question, please email books@airiti.com.

Thank you!

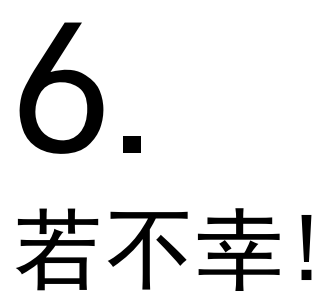

## A 日本 啟用失敗 或出現亂碼 不用緊張 **請快速離開此** 網頁

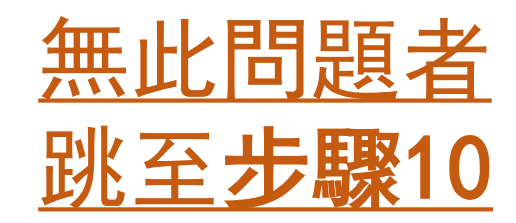

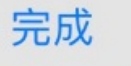

X

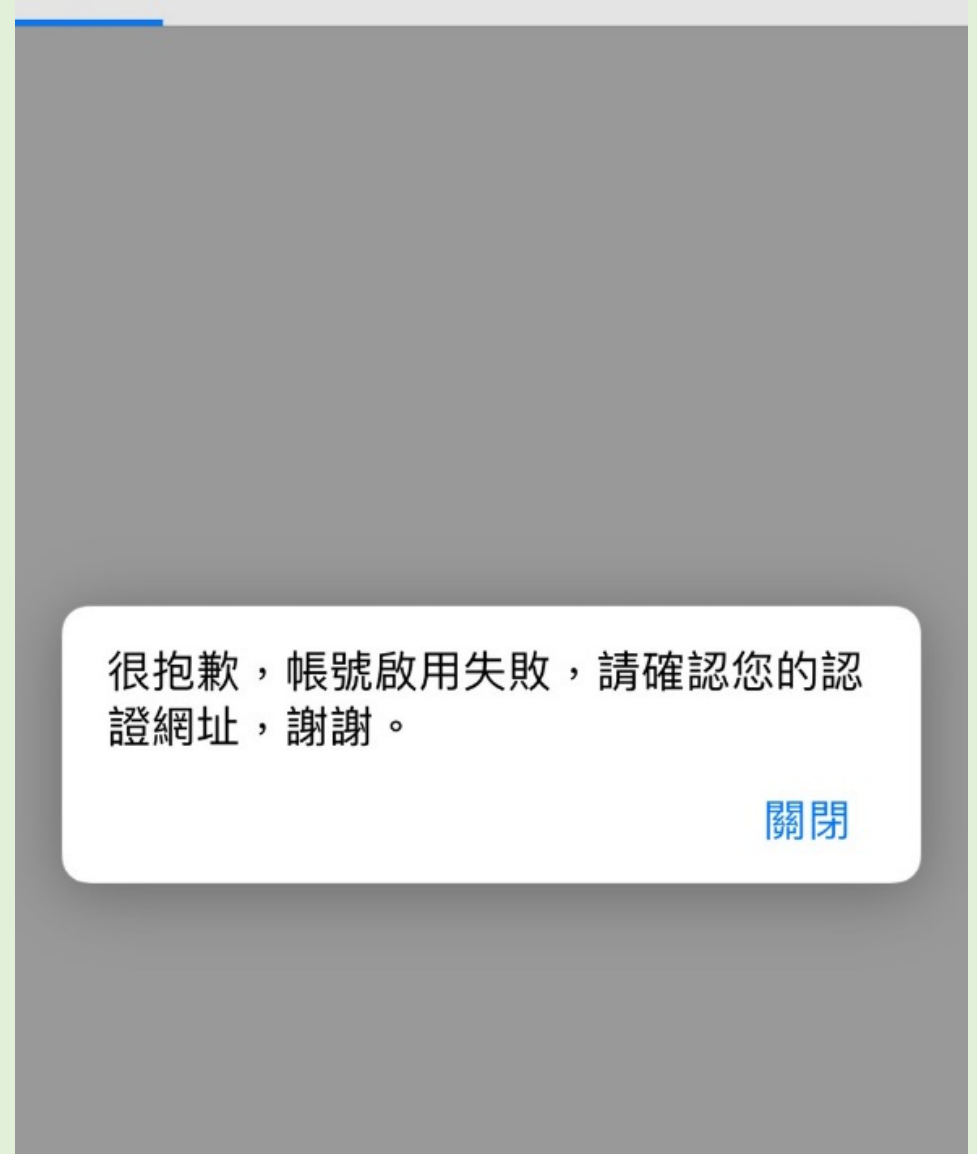

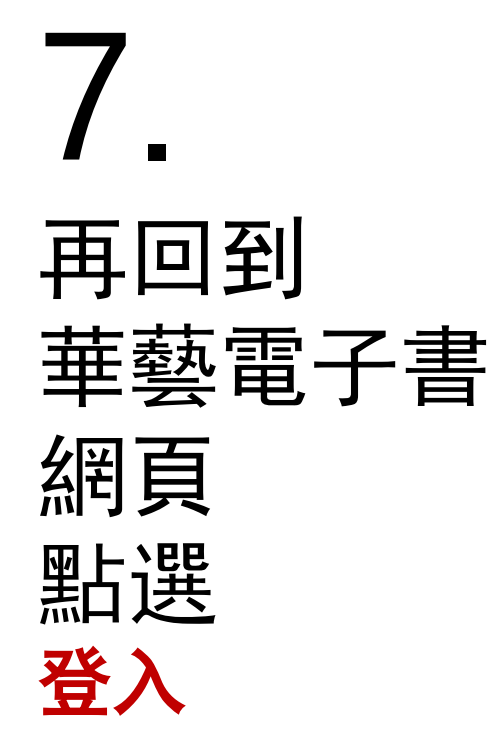

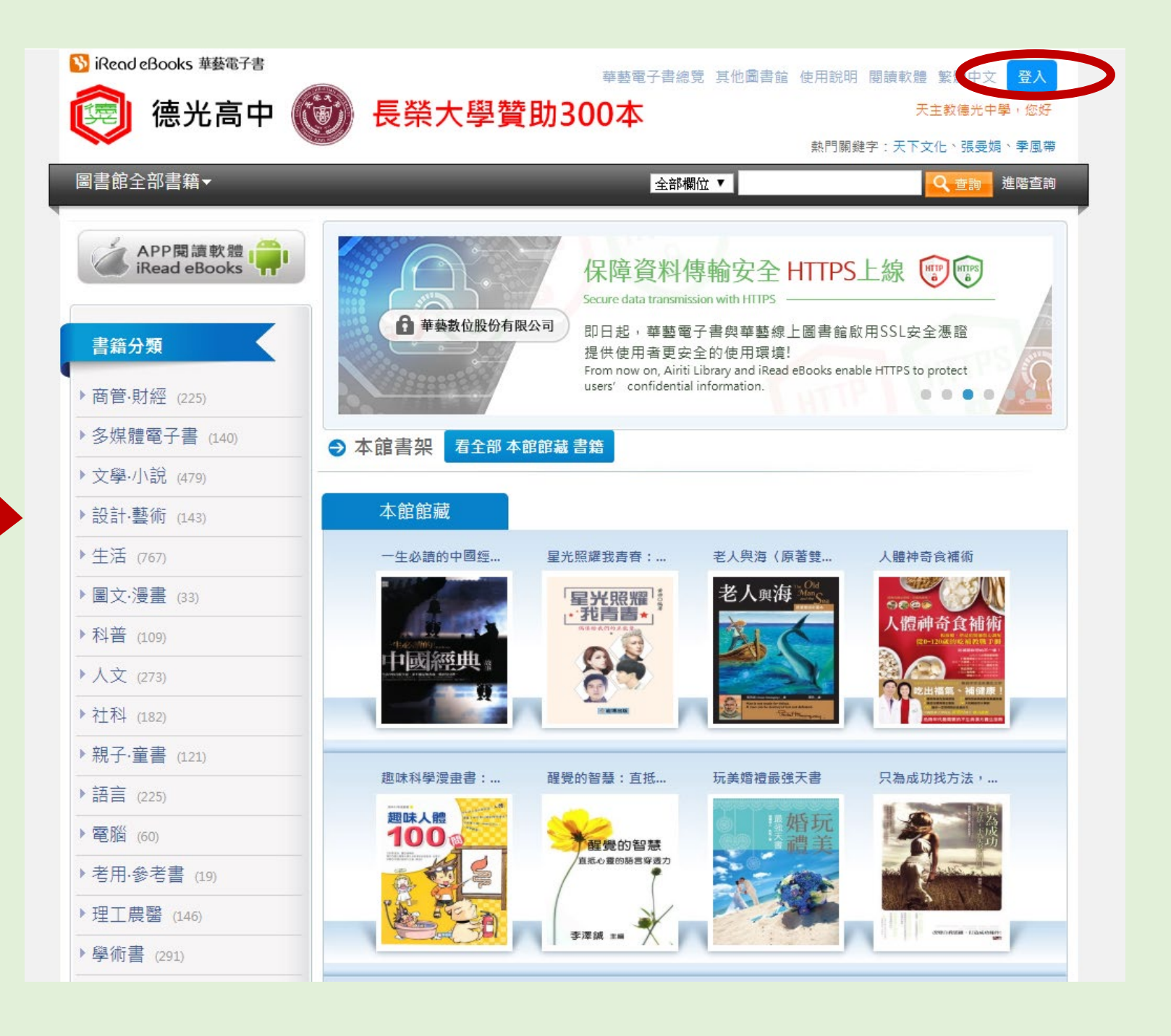

# **8.** 再次 輸入<u>剛註冊</u>的

個人信箱+密碼

(同步驟3)

## 🔚 iRead eBooks華藝電子書

歡迎!配合iRead eBooks新版APP Airiti Reader上線,華藝 將整合所有電子資源帳號,讓您方便的以一組個人帳號,通 行於華藝電子書與華藝線上圖書館。現在您可以選擇先以airi ti Library帳號直接登入,或是新註冊一組個人帳號後,再使 用原iRead eBooks帳號綁定圖書館權限。

#### ? 註冊登入說明

| 註冊會員        |            |              |  |  |
|-------------|------------|--------------|--|--|
| Airiti Read | er帳密登入     | 使用QR Code登入  |  |  |
| 帳號:         | shupiny@gm | ail.ocm      |  |  |
| 密碼:         | •••••      |              |  |  |
| 登入          |            |              |  |  |
|             | □自動登入      | <u>忘記密碼?</u> |  |  |

×

# **9.** 顯示您未绑定 不用緊張

## **直接點選** [綁定電子書權限]

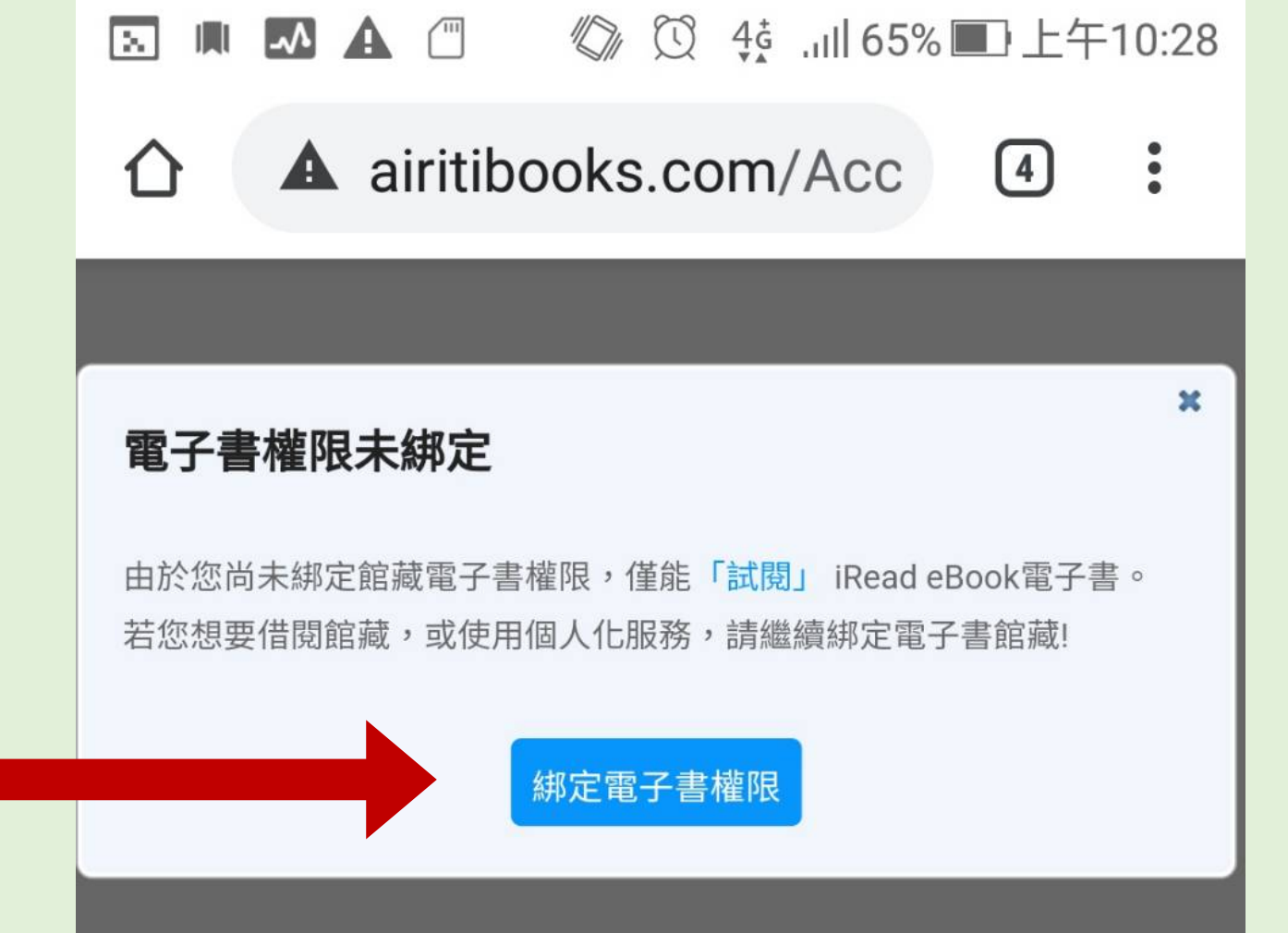

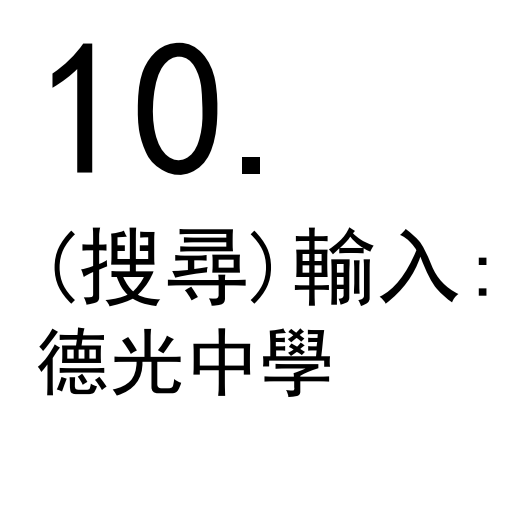

| 選單即出現     |
|-----------|
| [天主教德光中學] |
| 點選後       |
| 按[確認]     |

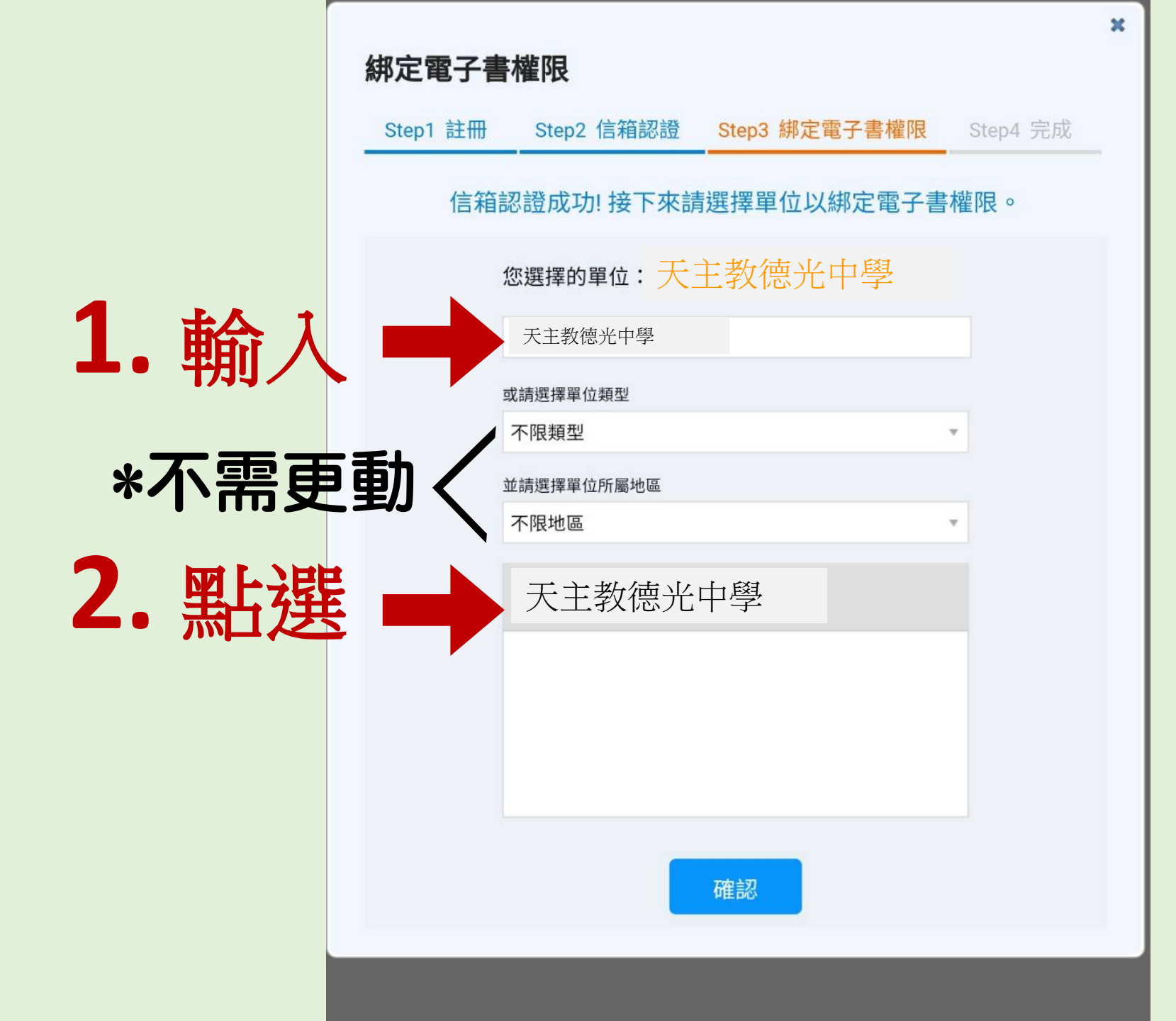

**11** 輸入: 圖書館系統 學生帳密

帳號: <mark>學號</mark> 密碼:<sub>學號</sub> 🗈 🔳 🏊 🖆 🤍 🕄 🍕 📶 63% 🔲 上午10:30

☆ ▲ airitibooks.com/lder ④

|          |                                   | × |
|----------|-----------------------------------|---|
| 邦定電子書格   | <b>崔限</b>                         |   |
| Step1 註冊 | Step2 信箱認證 Step3 綁定電子書權限 Step4 完成 |   |
| -=+      |                                   |   |
| 請聊ノ      | 人 <sup>德光中學</sup>                 |   |
| 帳號       | 811***                            |   |
| 密碼       | ·····                             |   |
|          | 登入                                |   |
|          |                                   |   |

**12.** 完成!

## 點選[確認]

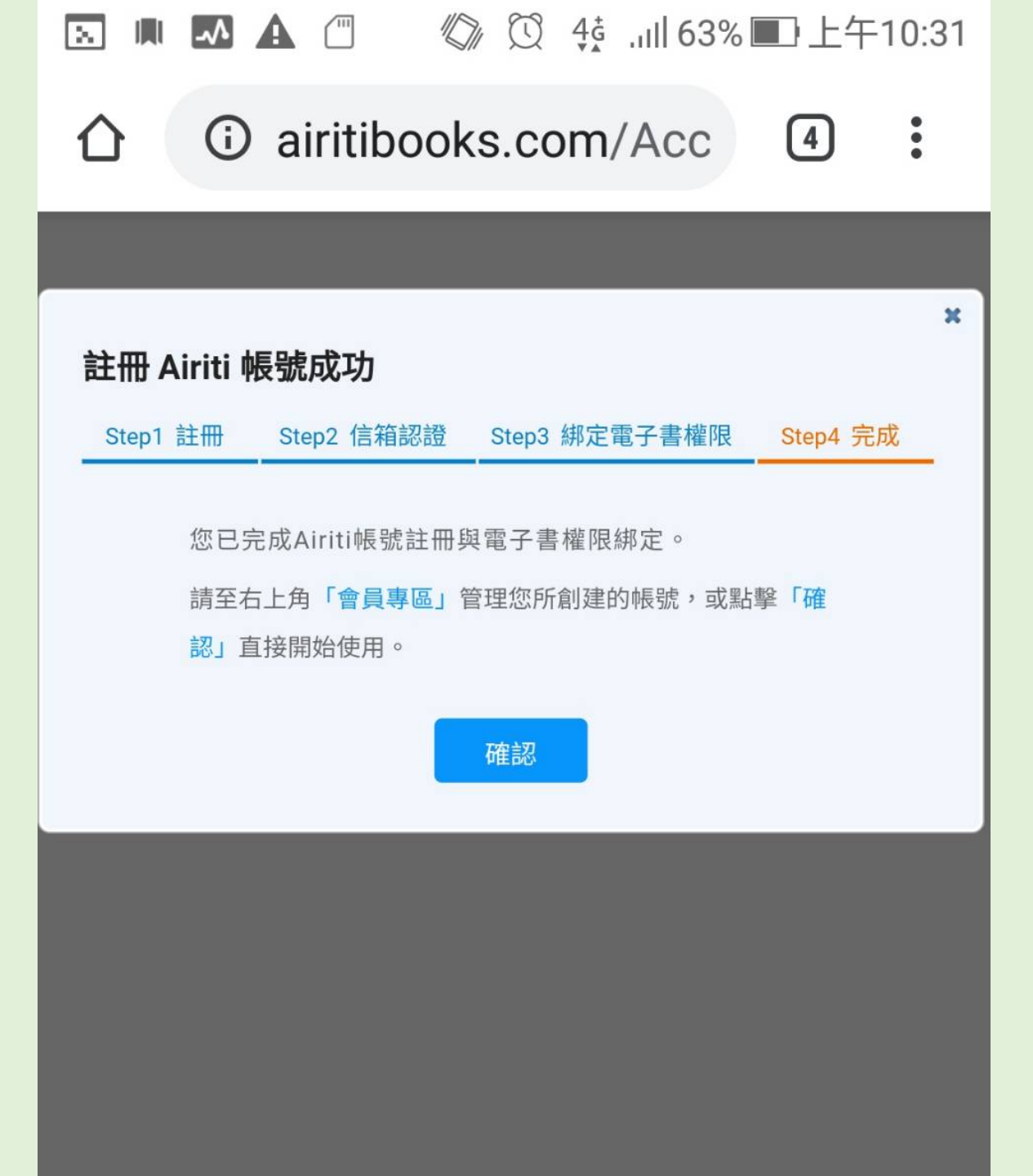

# **13.** 完成!

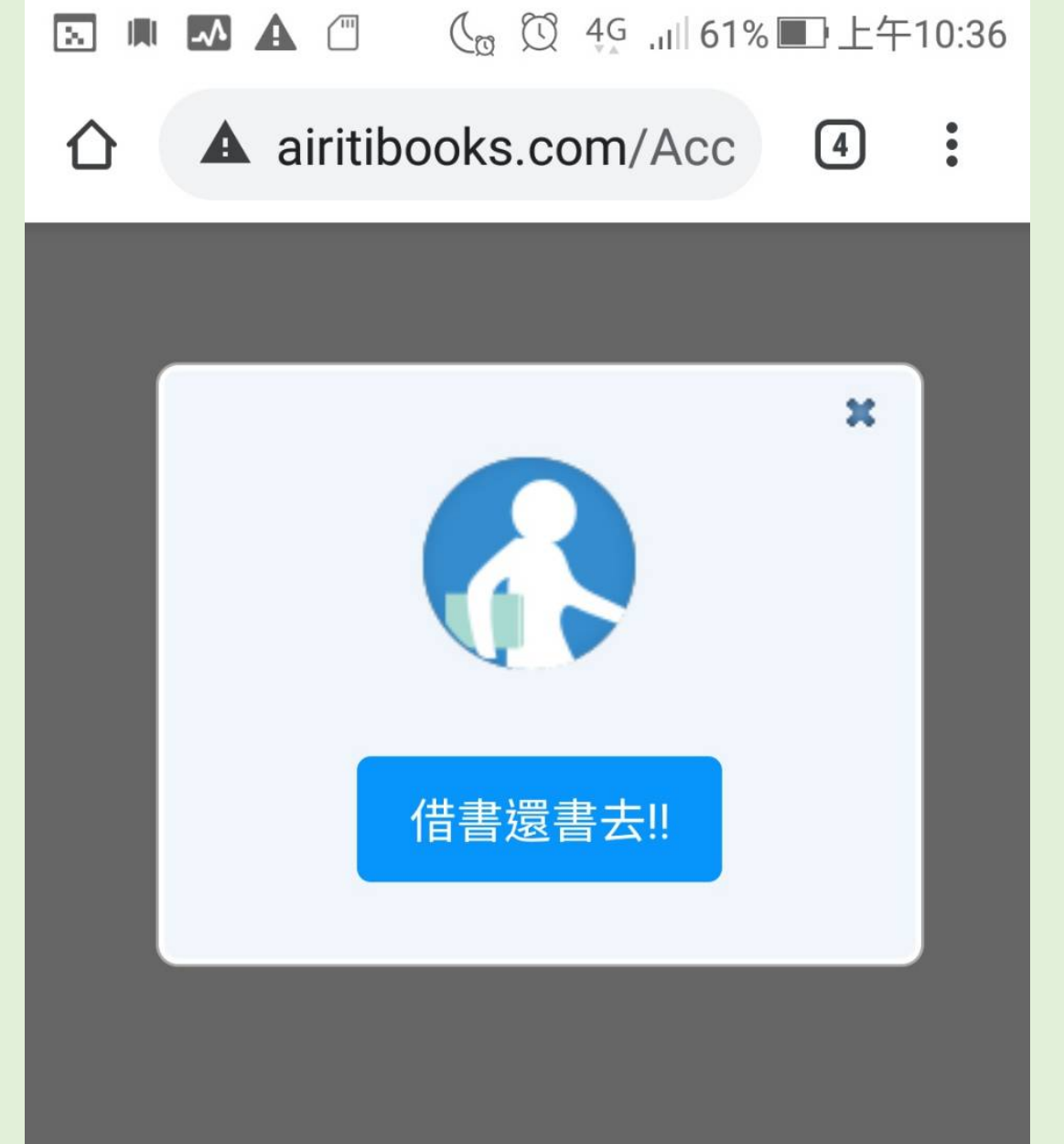

**14.** 可以借閱 電子書囉

若仍有問題 請洽圖書館 <u>720、721</u>

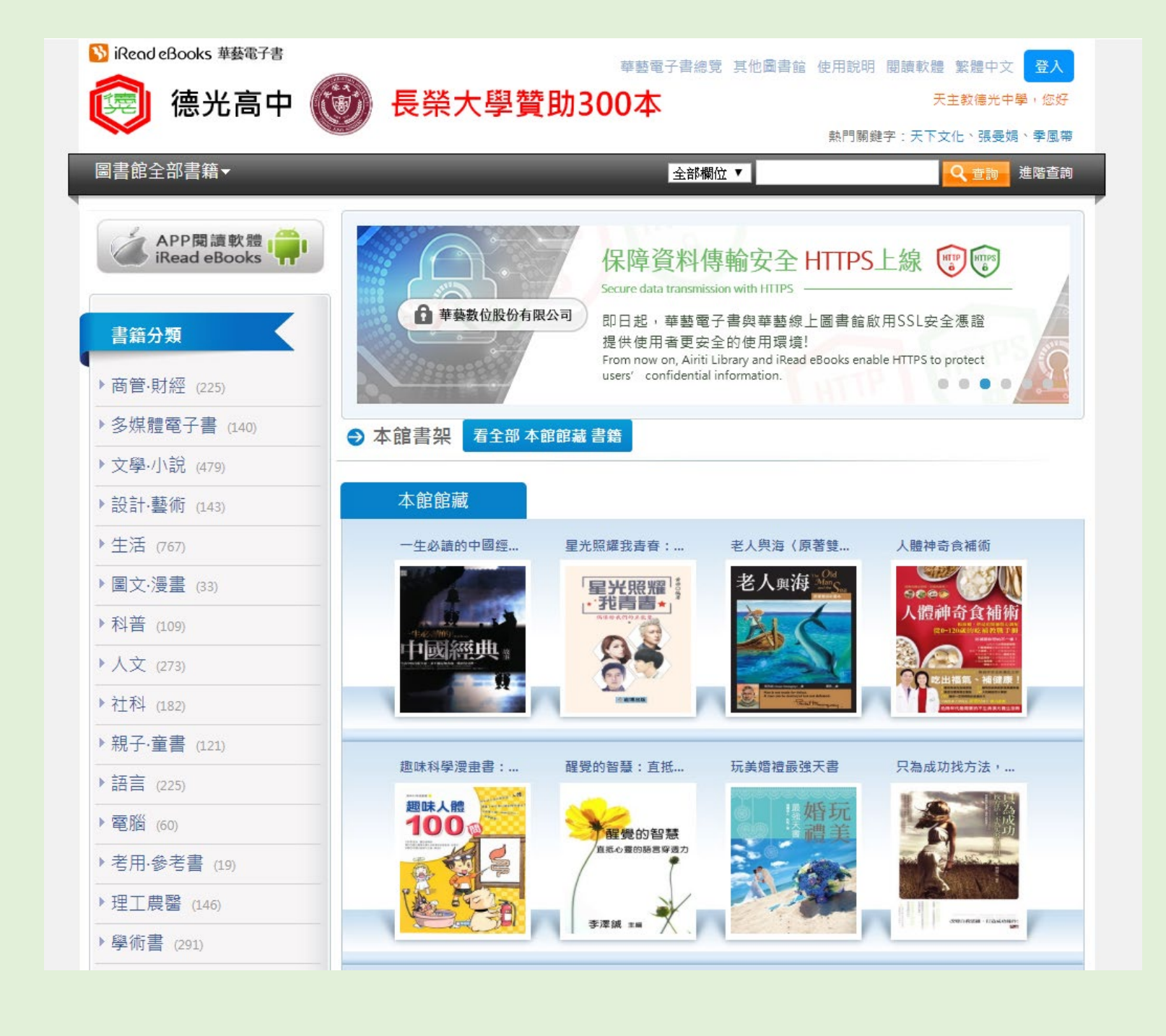

# 15. 今後: 借閱電子書 不分校內/校外

登入: 都以註冊綁定 的e-mail/密 碼

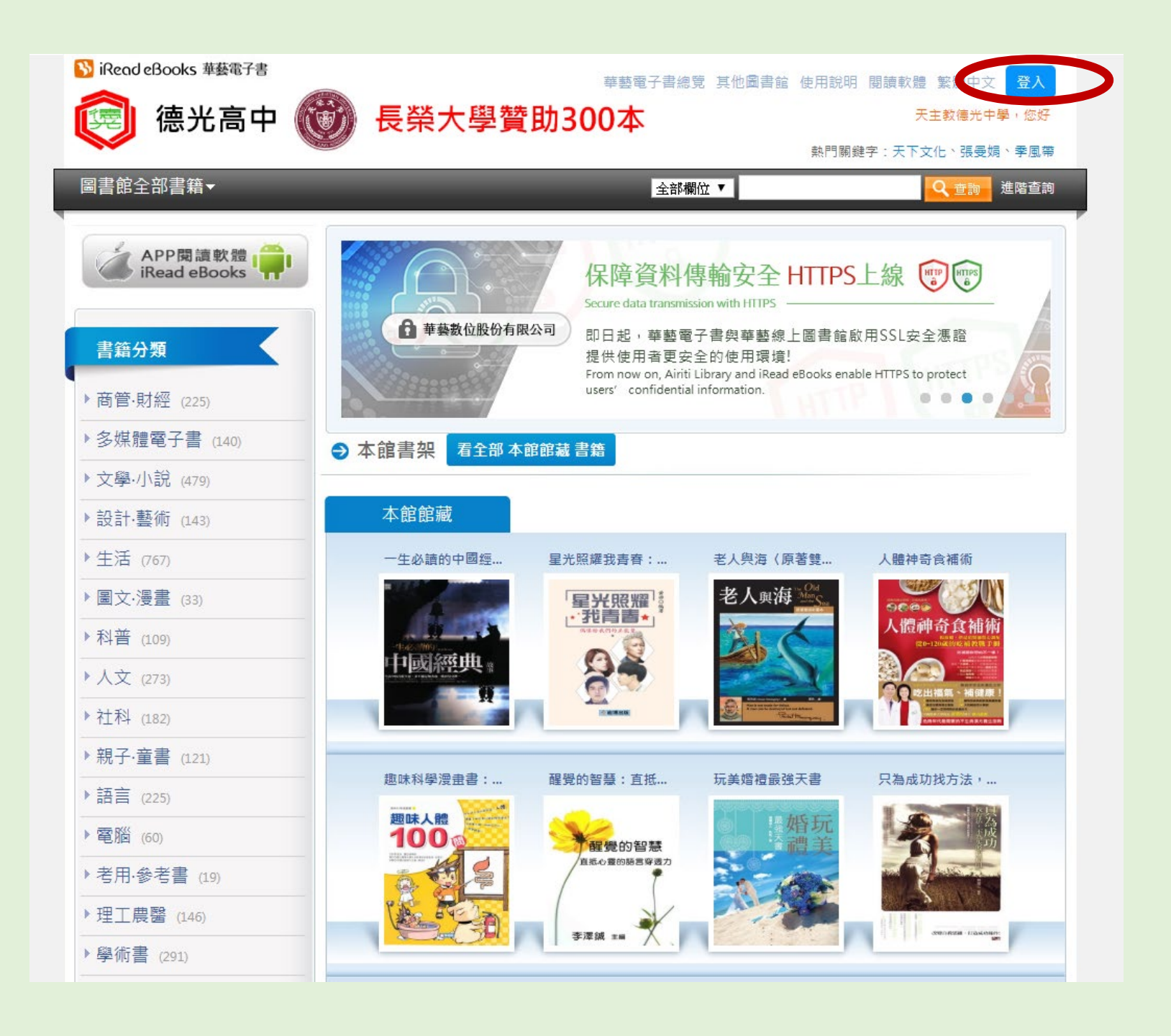

# **16.** 利用行動戴具借 閱電子書或查詢 線上資料庫

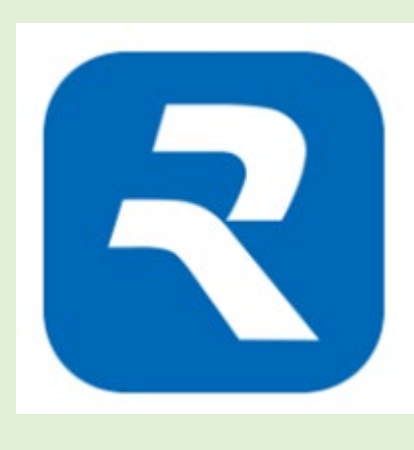

需先下戴: 華藝電子書二代 APP上線(Airiti Reader) 「Airiti Reader 」 APP 請至 APP Store或 Google Play 下載 華藝電子書網址: <u>http://www.airitibooks.com/index.aspx</u>

華藝線上圖書館網址: <u>http://www.airitilibrary.com/Home/Index</u>